|            |                                                                                                    | I<br>I<br>I                                                                                                    | <br> <br>                                                                                                    |
|------------|----------------------------------------------------------------------------------------------------|----------------------------------------------------------------------------------------------------|----------------------------------------------------------------------------------------------------|
|            | MACALLY BM2KE                                                                                                    | Introduction                                                                                                    | Macally Product Information                                                                                                    |
|            | TENKEYLESS BACKLIT MECHANICAL<br>USB KEYBOARD FOR MAC AND PC                                                                                                    | The Macally BM2KEY is a compact 87-key(tenkeyless) backlit mechanical<br>USB keyboard designed for Mac and PC. Plug and play, this keyboard doesn't<br>require any installation software and is very easy to use!<br>The keyboard has a standard alphabet layout and is tenkeyless to reduce the<br>keyboard footprint. It also has 16 convenient shortcut keys to increase efficien-        | <ul> <li>Warranty</li> <li>Macally peripherals warrants that this product will be free from doin title, materials and manufacturing workmanship for two year frondate of purchase. If the product is found to be defective then, as you remedy and as the manufacturer's only obligation, Macally will repreplace the product. This warranty shall not apply to products that been subject to abuse, misuse, abnormal electrical or environment.</li> </ul>                                                      |
|            | User's Guide                                                                                                    | The keyboard is backlit in white, with 9 light effects, 3 brightness levels and 3 additional preset/programmable light effects.                                                                                                    | conditions, or any condition other than what can be considered as r<br>use.     Limitation of Liability     The liability of Macally Peripherals arising from this warranty and                                                                                                    |
|            |                                                                                                    | Brown mechanical switches are designed for longevity, responsiveness, and<br>durability. Mechanical keys have medium resistance, audible click sound, and<br>tactile feedback.<br>Macally BM2KEY is ideal to use in all environments, gaming and daily work.<br>Package Contents<br>• USB Keyboard • User's guide                                                                            | <ul> <li>Shall be limited to a refund of the purchase price. In no event shall W</li> <li>Peripherals be liable for costs of procurement of substitute produ</li> <li>services, or for any lost profit, or for any consequential, incidental, or indirect damages, however caused and on any theory of liability, a from this warranty and sale. These limitations shall apply not with state any failure of essential purpose of any limited remedy.</li> <li>Copyright® 2021 by Macally Peripherals</li> </ul> |
|            | www.macally.com                                                                                                    | Macally Product Information<br>Technical Support<br>Please E-mail us at techsupport@macally.com,<br>In U.S.A. please call 1-909-230-6888<br>Mon-Fri 8:30 AM - 5:30 PM, Pacific Standard Time<br>FAQ & help - https://help.macally.com/help<br>Manual and driver download -<br>https://us.macally.com/pages/drivers-and-downloads                                                             | <ul> <li>System Requirement</li> <li>Mac OS X 10.6 to 11 and above</li> <li>Windows 7/8/10 and above; Chrome OS</li> <li>Any desktop and notebook computer with a USB port availab</li> </ul>                                                                                                    |
| 270.0 mm - |                                                                                                    | 1<br>- +                                                                                                    | 2<br>1                                                                                                    |
|            | Keyboard Setup Assistant for Mac<br>In Mac, the first time you plug in this new keyboard to use, desktop<br>will pop out a "Keyboard Setup Assistant" window, Please follow<br>the on-screen instruction to identify the keyboard before you can<br>use the keyboard correctly.<br>After initial setup, if you experience any issue with keyboard or<br>couldn't type correctly, please unplug and replug the keyboard,<br>open keyboard icon in System Preferences, click on "Change<br>Keyboard Type" icon to run Keyboard Setup Assistant to re-identify<br>the keyboard.                                                                                                    | Introduction Your keyboard cannot be identified and will not be usable until it is identified. To identify this keyboard click Continue. If your keyboard is working properly and you have an additional USB input device connected to your computer that is not a keyboard, you can skip this step.                                                                                         | Setting Keyboard for Mac and PC Use          Image: Compare the first time, you should press fn and the first time, you should press fn and the first time.                                                                                                    |
|            | Key Repeat       Delay Until Repeat         off Slow       Fast       Long       Short         Use all F1, F2, etc. keys as standard function keys       When this option is selected, press the Fn key to use the special features printed on each key.       Image: Comparison of the special features of the special features printed on each key.         Image: Comparison of the special features printed on each key.       Image: Comparison of the special features printed on each key.         Secs: 10 secs: 10 secs: 10 secs: 10 secs: 10 secs: 10 secs: 10 secs: 20 secs: 10 secs: 10 | Continue<br>Setting Keyboard for Mac and PC Use<br>This keyboard is designed for multi-OS, both Mac and PC including<br>Windows and Chrome OS. For the keyboard layout and all the short-<br>cuts to work correctly in the system which this keyboard is plugged<br>into, it is very important to manually set this keyboard to either "Mac"<br>or "PC" to match your computer before using. |                                                                                                    |
|            | Change Keyboard Type Set Up Bluetooth Keyboard Modifier Keys                                                                                                    | <ol> <li>Mac: fn+Q. If this keyboard is connected to a running Mac comput-<br/>er the first time, ideally after Keyboard Setup Assistant step, you<br/>should press fn and Q key simultaneously to set the keyboard for<br/>Mac use, then it is ready to go.</li> </ol>                                                                                                    | <ul> <li>3. You only need to do this Mac or PC system setting once, keyboard will keep the system setting until you manually ch Whenever you change its system use either from Mac to oppositely, you should manually reset this keyboard to either or "PC" to match your new computer correctly before using it</li> </ul>                                                                                                    |
|            | U U                                                                                                    |                                                                                                    | · · · · · · · · · · · · · · · · · · ·                                                                                                    |

lefects om the our sole pair or at have mental normal

ind sale Macally ducts or al, direct y, arising standing

ndows or nd W key ady to go.

| A S D F G H J K L I II M MACALLY & MACALLY & |
|----------------------------------------------|
|                                              |
|                                              |

and the hange it. o PC, or er "Mac" t.

1

## Hardware Basics

|                                                                                                    | USB Plug                    |          |                             |
|----------------------------------------------------------------------------------------------------|-----------------------------|----------|-----------------------------|
| Computer(system) keys:                                                                                                    |                             |          | Caps Lock                   |
| Mac and PC                                                                                                    |                             | fn       | (Fn)                        |
|                                                                                                    |                             | Fn Lock  |                             |
|                                                                                                    |                             |          | to<br>I<br>Iscrit<br>Iscrit |
| 1:         28         3*         4\$         5%           盛         臺         ●         ●         ●         ●         ●         ●         ●         ●         ●         ●         ●         ●         ●         ●         ●         ●         ●         ●         ●         ●         ●         ●         ●         ●         ●         ●         ●         ●         ●         ●         ●         ●         ●         ●         ●         ●         ●         ●         ●         ●         ●         ●         ●         ●         ●         ●         ●         ●         ●         ●         ●         ●         ●         ●         ●         ●         ●         ●         ●         ●         ●         ●         ●         ●         ●         ●         ●         ●         ●         ●         ●         ●         ●         ●         ●         ●         ●         ●         ●         ●         ●         ●         ●         ●         ●         ●         ●         ●         ●         ●         ●         ●         ●         ●         ●         ●         ●         ●         ● </td <td>6 ^ _ 7 ^ _ 8 * 9 ( 0 ) 1 *</td> <td>+ defete</td> <td>n home pgup</td> | 6 ^ _ 7 ^ _ 8 * 9 ( 0 ) 1 * | + defete | n home pgup                 |
|                                                                                                    |                             |          | o<br>lete                   |
|                                                                                                    |                             |          | MACALLY &                   |
|                                                                                                    |                             | shift    | L.                          |
|                                                                                                    |                             |          | à là là                     |

### win lock

### Function key mode

Function key F1 to F12, and PrtScn, ScrLk, Insert are default mode in Windows and Chrome OS, Fn Lock LED is on as indicator. You can press Fn and esc keys together to toggle between Function key mode and shortcut mode.

Note: F13 to F15 are supported in Mac only.

## Backlight and Control

The keyboard is backlit in white, with 9 light effects, 3 brightness levels and 3 additional preset/programmable light effects.

- 1. D (fn+home): Backlight On and Off control
- 2. 🙍 (fn+pgdn): Reset all backlight changes to factory default 3. 🔘 (fn+pgup): Change through below 9 backlight modes/effects, one at a time

| Backlight Effect (in sequence)                        | Static | Dynamic |
|-------------------------------------------------------|--------|---------|
| #1 Solid white, all keys                              | yes    |         |
| #2 Breathing, all keys                                |        | yes     |
| #3 Twinkling, partial keys                            |        | yes     |
| #4 Row traveling, between top and bottom rows         |        | yes     |
| #5 Swirling, between top 3 rows and bottom 3 rows     |        | yes     |
| #6 One-way propagating, from left to right            |        | yes     |
| #7 Two-way propagating, between left and right        |        | yes     |
| #8 Brief lighting, on the typed key                   |        | yes     |
| #9 Solid white with brief rippling from the typed key |        | yes     |

# Shortcut Keys

Shortcut mode - Shortcut mode (when Fn Lock LED indicator is off) is the default mode in Mac. You can press Fn and esc together to toggle between Function key mode and Shortcut mode.

| _ | ☆-☆-                      | Brightness change to<br>built-in display          | •   | Mute                                                                                                    |
|---|---------------------------|---------------------------------------------------|-----|----------------------------------------------------------------------------------------------------|
|   | 80                        | Mission Control for Mac;<br>Task/application view | ■)  | Volume Down                                                                                                    |
|   |                           | for Windows                                       | ((∢ | Volume Up                                                                                                    |
|   | Ē                         | Сору                                              |     | Eject for Mac                                                                                                    |
|   | Ē                         | Paste                                             |     | Print                                                                                                    |
|   |                           | Previous Track                                    |     | Force Quit Application                                                                                                    |
|   | ▶11                       | Play/Pause                                        |     | for Mac; Task Manager for Windows                                                                                                    |
|   | ••                        | Next Track                                        | [0] | Area screen capture<br>for Mac; PrtScn for Windows                                                                                            |
|   | PrtScn                    | Screen capture for Windows PC                     |     | File Save for Mac; Menu for<br>Windows                                                                                                    |
|   | Prtscn<br>Scrlk<br>Insert | for Windows PC only,<br>in Function key mode      |     | In Windows gaming, pressing fn<br>and left win key together will lock<br>both win keys, press fn and left win<br>key again to unlock win keys |
|   | More                      | e about mode                                      |     |                                                                                                    |
|   |                           |                                                   |     |                                                                                                    |

In either Shortcut mode or Fn Lock mode, one can also press "Fn" key with one of top row key simultaneously to perform the secondary function without switching mode.

4. @ (fn+end): Reprogram and save 3 preset backlight effects 5. @ (fn+1): Apply preset backlight effect P1. To reprogram the preset effect P1, first press fn+1 to display current effect, then press fn+end to start reprogramming, type all your desired keys just one time to light them up, press fn+end again to save the reprogrammed effect P1

6. @ (fn+2): Apply preset backlight effect P2. To reprogram thepreset effect P2, first press fn+2 to display current effect, then press fn+end to start reprogramming, type all your desired keys just one time to light them up, press fn+end again to save the reprogrammed effect P2

7 @ (fn+3): Apply preset backlight effect P3. To reprogram the preset effect P3, first press fn+3 to display current effect, then press fn+end to start reprogramming, type all your desired keys just one time to light them up, press fn+end again to save the reprogrammed effect P3

levels(low, medium and high), default is in medium level for #1 effect 9. 🔆 (fn+down arrow): Decrease backlight brightness level in the Static #1 and 3 preset backlight effects

10. @ (fn+left arrow): Speed down in the Dynamic backlight effects. There are 3 speed levels(low, medium and high), default is in medium level

11. 🝥 (fn+right arrow): Speed up in the Dynamic backlight effects

Note: In the brightness level change or speed level change, when it reaches either low level or high level, further change will cause both Fn Lock LED and Caps Lock LED to flash simultaneously to remind you that it reaches the end.

| Peripherals Printing Spec 印刷規格       |          |  |
|--------------------------------------|----------|--|
| <b>Materials Spec:</b><br>用料规格:      | 105G 双铜纸 |  |
| INKS 顏色油料:<br>Color Printing<br>色印刷: | ● 単黑     |  |
| Additional Process:<br>额外加工:         | 🗐 8 页翻身折 |  |
| Note備註:                              |          |  |